## Tennessee State University – The Bursar's Office.

## \*Update your refund account info. to receive your financial aid refund deposited to your bank account\*

Authorization for Direct Deposit of Refunds.

- 1- Log in to <u>"myTSU"</u>
- 2- Select "Banner Services" tab.
- 3- Select "Student" tab.
- 4- Select the "Student Account" link.
- 5- Select "Refund Account Information" link.

| The Read Date for Start Sec. Sec. Sec. Sec. Sec.                                                       |                        |              |                                        |              |
|----------------------------------------------------------------------------------------------------|------------------------|--------------|----------------------------------------|--------------|
|                                                                                                    | ク - C Login Page       | Student      | × 🔤 Financial Aid Refun 🥥 links.hp.com | <b>↑</b> ★ Φ |
| File Edit View Favorites Tools Help                                                                    |                        |              |                                        |              |
| TENNESSEE<br>State University                                                                          |                        |              |                                        |              |
| Student Employee Finance                                                                               |                        |              |                                        |              |
|                                                                                                    | RETURN TO MENU SITE MA | AP HELP EXIT |                                        |              |
| Student                                                                                                |                        |              |                                        |              |
| Admissions<br>Apply for Admission or Review Existing Applications                                      |                        |              |                                        |              |
| Registration<br>Check your registration status, class schedule and add or drop classes                 |                        |              |                                        |              |
| Student Records<br>View your holds, grades and transcripts                                             |                        |              |                                        |              |
| Student Account<br>View your account, tax information, confirm enrollment and make credit card payment |                        |              |                                        |              |
| Refund Account Information                                                                             |                        |              |                                        |              |
| RELEASE: 8.5.4                                                                                         |                        |              |                                        |              |
|                                                                                                    |                        |              |                                        |              |
|                                                                                                    |                        |              |                                        |              |
|                                                                                                    |                        |              |                                        |              |
|                                                                                                    |                        |              |                                        |              |
|                                                                                                    |                        |              |                                        |              |
|                                                                                                    |                        |              |                                        |              |
|                                                                                                    |                        |              |                                        |              |

6- Enter your new banking information:

The Routing Number is 9 digits located in the bottom left hand corner of your check.

The Checking Account Number will be located in the bottom center of your check.

Example:

| 123 Your Street 12-03<br>Your Hometown, State 12345 | 1026                  |
|-----------------------------------------------------|-----------------------|
| Pay<br>to the<br>Order of                           | \$                    |
|                                                     | DOLLARS               |
| YOUR CHECK                                          |                       |
| 123456789 1234567890101                             | 1026 12-3/ 456 XX 789 |

Please flip the page

| A REAL PROPERTY AND A REAL PROPERTY AND A REAL | a x    |
|----------------------------------------------------------------------------------------------------|--------|
| ← → w) http://nexus.thstate.edu.444/pls/ELO8/tsu.ddinfo.p.disp.directdeposit P C w) TSU Refund Acc ×                                                                                                    | nt ★ ⇔ |
| File Edit View Favorites Tools Help                                                                                                    |        |
|                                                                                                    | ~      |
| Student Employee Finance                                                                                                    | _      |
| Search Go SITE MAP HELP EVIT                                                                                                    |        |
|                                                                                                    |        |
| TSU Refund Account Information                                                                                                    |        |
|                                                                                                    | _ 1    |
| The following Bank Account Information will be used for your Financial Aid Refund. Please review the information to ensure that the correct account is on file.                                                                                                    |        |
|                                                                                                    |        |
| If updates are necessary, please enter your Routing Number and Account Number from your ACTIVE Bank Account. If the information is not                                                                                                    |        |
| entered correctly, this could cause a delay in receiving your Financial Ald Kerdina.                                                                                                    |        |
| Refund Bank Account Information as of Jul 30, 2013                                                                                                    |        |
| Bank Name Routing Number Account Number Account Type                                                                                                    |        |
| Regions 064000017 3123 Checking Please type the                                                                                                    |        |
| *Account Number Information is represented by the last 4 numbers.                                                                                                    |        |
| Enter New Refund Account Number Information                                                                                                    |        |
| account numbers                                                                                                    |        |
| Routing Number Account Number Account Type                                                                                                    |        |
| Pacenter for Confirmation                                                                                                    |        |
|                                                                                                    |        |
|                                                                                                    |        |
| Update Bank Account Information Raturn to the Student Menu                                                                                                    |        |
| RELEASE: TSU 1.0                                                                                                    | — ×    |
|                                                                                                    |        |
|                                                                                                    |        |
|                                                                                                    |        |
| Your Name<br>123 Your Street 12-03 1026 -                                                                                                    |        |
| Your Hometown, State 12345                                                                                                    |        |
| Date                                                                                                    |        |
|                                                                                                    |        |
| Pay to be                                                                                                    |        |
| Order of the second second sec |        |
| DOLLARS                                                                                                    |        |
| YOUR CHECK                                                                                                    |        |
|                                                                                                    |        |
|                                                                                                    |        |
| 123456789 1234567890101 1026 12-3/456 XX 789                                                                                                    |        |
|                                                                                                    |        |
| ABA/Routing Number Account Number Check Number                                                                                                    |        |

Once the information has been entered, Click "Update Bank Account Information".

Verify your banking information and click AGAIN on "Update Bank Account information".

You will receive a confirmation message stating that your banking information successfully updated.

| A REAL PROPERTY AND INCOME.              |                                |                                                        |                                      |
|------------------------------------------|--------------------------------|--------------------------------------------------------|--------------------------------------|
| http://nexus.tnstate.edu:444/pls/EL08/ts | u_ddinfo.p_verifydirectdeposit | P - C w Verify Direct De ×                             | n 🛪                                  |
| Edit View Favorites Tools Help           |                                |                                                        |                                      |
| TENNESSEE                                |                                |                                                        |                                      |
| STATE UNIVERSITY                         |                                |                                                        |                                      |
| tudent Employee Finance                  |                                |                                                        |                                      |
| earch Go                                 |                                | SITE MAP HELP                                          | EXIT                                 |
|                                          |                                |                                                        |                                      |
| erify Direct Deposit Info                | ormation                       |                                                        |                                      |
|                                          |                                |                                                        |                                      |
|                                          |                                |                                                        |                                      |
| y Clicking Update Bank Accou             | nt Information, you will I     | be updating your refund bank account informa           | ition.                               |
| our TSU Financial Aid Refund wil         | I be deposited into this ac    | count.                                                 |                                      |
|                                          |                                |                                                        |                                      |
| it is not your intention to change       | le your refund bank accour     | nt information at this time, click <b>Return to th</b> | e Student Menu and your changes will |
| or be saved.                             |                                |                                                        |                                      |
|                                          |                                |                                                        |                                      |
| ew Refund Bank Account Inform            | unt Number Account Type        |                                                        |                                      |
| and Name Routing Rumber Acco             | 567890101 Checking             |                                                        |                                      |
|                                          | Sofosolol checking             |                                                        |                                      |
| Jpdate Bank Account Information          | Return to the Student Menu     | 8                                                      |                                      |
|                                          |                                |                                                        |                                      |
| ELEASE: TSU 1.0                          |                                |                                                        |                                      |
|                                          |                                |                                                        |                                      |
|                                          |                                |                                                        |                                      |

Check your direct deposit information before the beginning of each term to ensure it reflects your updated bank information. You can update this information at any time if your banking information changed for any reason.

It's your responsibility to keep this information accurate at all time to prevent delay in your refund.